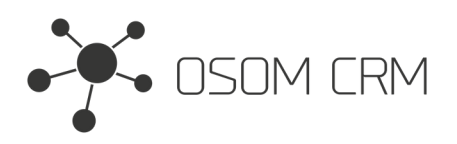

Osom CRM +370 5 207 8214 Laisves str. 3, Vilnius, LT-04215, Lithuania laimonas@osomcrm.com www.osomcrm.com

## Description

Provides the ability to create 'emailAddress' field in selected Entity. Version: v7+

# Installation

In order to install EspoCRM extension:

- 1. Login as an administrator.
- 2. Go to Administration > Extensions.
- 3. Upload your extension package (zip file).

4. Click Install button.

You can find more information here: https://docs.espocrm.com/administration/extensions/

# Setting up an Integration

1. Go to the Administration panel.

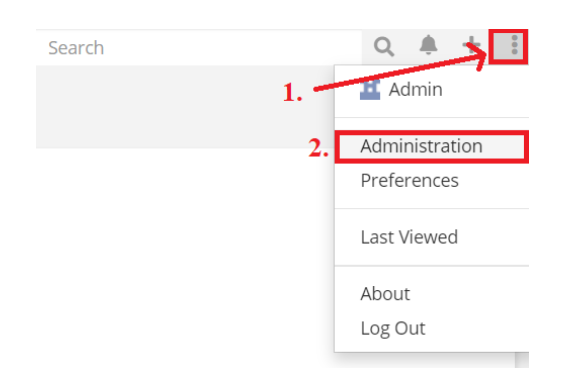

### 2. Go to the Integration section.

| System              |                                         |
|---------------------|-----------------------------------------|
| Settings            | System settings of application.         |
| User Interface      | Configure UI.                           |
| ➔ Authentication    | Authentication settings.                |
| Scheduled Jobs      | Jobs which are executed by cron.        |
| € Currency          | Currency settings and rates.            |
| Notifications       | In-app and email notification settings. |
| 물 Integrations      | Integration with third-party services.  |
| <b>1</b> Extensions | Install or uninstall extensions.        |

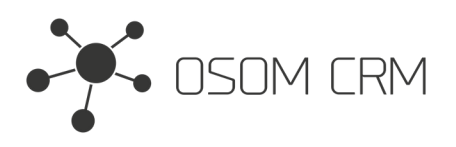

### 3. Click on Osom CRM » Create 'emailAddress' field.

# Administration > IntegrationsGoogle MapsOsom CRM » Contact SupportOsom CRM » Kevin Payment IntegrationOsom CRM » Create 'emailAddress' fieldOsom CRM » SLA

4. Click on 'Enabled' checkbox (1.), Choose an Entity where you want to create 'emailAddress' field (2.), click on 'I agree to create an 'emailAddress' field and understand that I will not be able to delete it.' checkbox (3.). Save an Integration. Also you can see which Entities already has 'emailAddress' field.

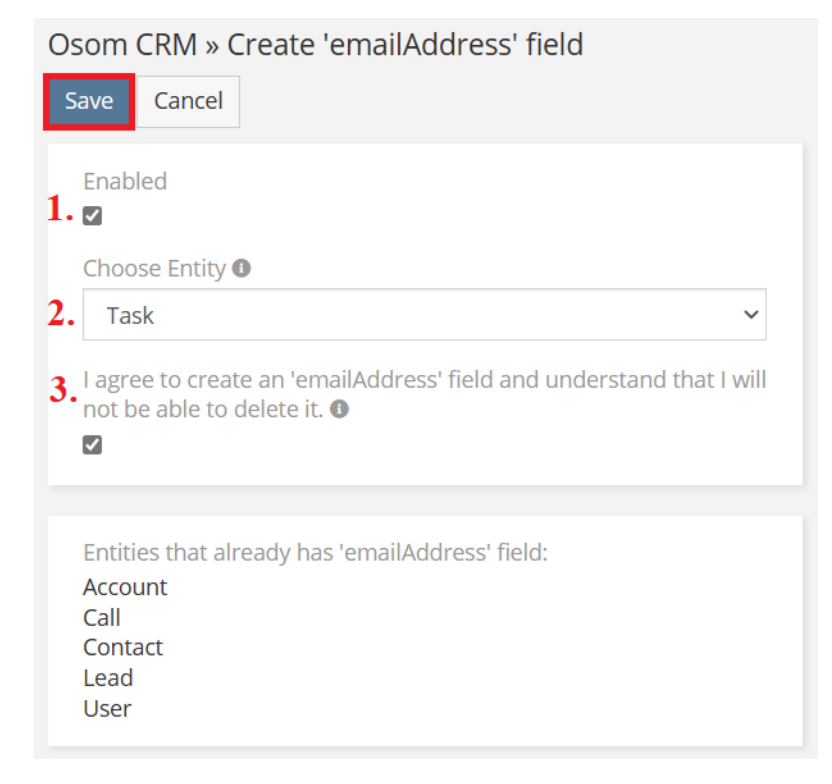

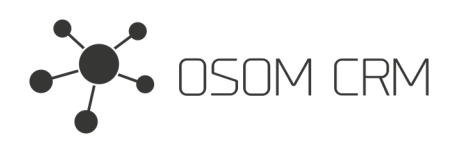

Osom CRM +370 5 207 8214 Laisves str. 3, Vilnius, LT-04215, Lithuania laimonas@osomcrm.com www.osomcrm.com

# Setting the layout

1. Go to the Administration->Entity Manager->Entity, which one you chose in Integration (In this case Task)->Layouts. Select 'Detail' layout. Drag and drop created 'Email' field. Save it.

| Administration > Entity Mana | ag <u>er</u> > Task > Layouts |                  |
|------------------------------|-------------------------------|------------------|
| Tasks                        | Detail                        |                  |
| List                         | Save Cancel Reset to Default  |                  |
| Detail                       | Layout                        | Available Fields |
| List (Small)                 |                               | Account          |
| Detail (Small)               |                               | Contact          |
| Bottom Panels                | Name                          | Email            |
| Search Filters               |                               |                  |
| Mass Update                  |                               |                  |
| Side Panels (Detail)         |                               |                  |

### 2. In Task you have newly created 'emailAddress' field.

| Tasks › create  |         |          |          |   |   |
|-----------------|---------|----------|----------|---|---|
| Save Cancel ••• |         |          |          |   |   |
| Name *          |         | Parent   |          |   |   |
|                 |         | Account  | ✓ Select | ^ | × |
| Email<br>+      | 0       |          |          |   |   |
| Status          |         | Priority |          |   |   |
| Not Started     | ~       | Normal   |          |   | ~ |
| Date Start      |         |          |          |   |   |
|                 | $\odot$ |          |          |   |   |
| Date Due        |         |          |          |   |   |
| Ö               | ٢       |          |          |   |   |